# ایل Cisco Smart درت قرادا FindIT کلع FindIT Setwork Manager

### ةمدقملا

ىلىع لمعي وەو .صيخرتلا يف ريكفتلل ةديدج ةقيرط Cisco نم ةيكذلا جماربلا صيخرت دعي اەرشنو Cisco جمارب ءارش لەسلا نم لعجي امم ةسسۇملا ربع صيخرتلا ةبرجت طيسبت ةەجاو لالخ نم ەكالەتساو صيخرتلا ةيكلم لوح ةيۇرلا ةيناكمإ رفوي .اەدىدجتو اەعبتتو ةمجاو لالخ .

يف اەضرعو كب ةصاخلا صيخارتلا ميظنت كنكمي ،"ةيكذلا جماربلا ريدم" مادختساب ةرادإ يرەاظلا كباسح يف كتزهجأ ليجست كل حيتي ."ةيرەاظلا تاباسحلا" ىمست تاعومجم زومرلا مادختساب .كتسسؤم لخاد عقاوملا وأ قطانملا وأ ماسقألل كب ةصاخلا صيخارتلا تافرعم مادختساب ةلوەسب كتزهجأ ليجست كنكمي ،جتنملا ليثم ليجستل ةزيمملا (UDI) اەب ةصاخلا ةديرفلا ةزهجألا

اەنإ .يرەاظلا كباسح يف صيخارتلا عيمج لوح تامولعم ىلع ةيكذلا جماربلا صيخرت يوتحي يلي امب مايقلاب كل حمست:

- . يرهاظلا باسحلا يف صيخارتلا عيمجب ةمئاق ضرع •
- . ەمدختسي جتنم يأو نيعم صيخرت لوح تامولعم ضرع •
- ةددحم صيخارتب ةصاخلا تاهيبنتلا لوح تامولعم ضرع.
- .ةيرەاظلا تاباسحلا نيب صيخارتلا ليوحت.
- .csv فلم ىلإ صيخارتلا ةمئاق ريدصت •

ةفلتخم ةينمز ةرتفل ةحلاص صيخارتلا نم عاوناً ةثالث كانه:

- . اەتيحالص يەتنت الو ةحلاص ةمئادلا صيخارتلا لظت.
- اموي 60 دعب يحيضوتلا ضرعلا صيخارت ديدجت بجي •
- تاونس ثالثو ةدحاو ةنس نيب حوارتت ةددحم تارتفل ةحلاص صيخارتلا لظت.

اهتيحالص ءاهتنا دنع ةيرهاظلا تاباسحلا نم صيخارتلا ةلازا متت.

عونو ددع ىلع عالطالا ةيناكمإ FindIT Network Manager ب ةصاخلا صيخرتلا ةحفص كل حيتت نم يكذلا صيخرتلا ماظنب ريدملا ليصوتب كل حمستو ،كتكبشل ةبولطملا صيخارتلا Cisco. تامولعملل ناتحول ةحفصلا هذه يف

- يكذلا صيخرتلا ليمع ليجست ةلاح ةحوللا هذه ضرعت ةيكذلا جماربلا صيخرت ةلاح مادختسالا ديق "يكذ باسح" لوح تامولعمو.
- ءانب ةبولطملا صيخرتلا عاونأو تايمكلا ةحوللا هذه درست يكذلا صيخرتلا مادختسإ ،ةكبشلا ريغت دنع ايئاقلت تامولعملا هذه ثيدحت متيس .ةيلاحلا ةكبشلا قلاح ىلع لقح حضوي ."يكذلا باسحلا" نم ةبولطملا صيخارتلا ددع ثيدحتب ريدملا موقيسو .حاجنب صيخارتلا نم بولطملا ددعلا ىلع لوصحلا مت دق ناك اذإ ام ةلاحلا

اهترادإو ريدملا صيخارت ليجستب كل حمست مكحت رصانع ىلع اضيأ ةحفصلا هذه يوتحت يكذلا كباسح نم.

ىلع لوصحلل ەيلع لوصحلا متي مل وأ مييقتلا عضو يف ليغشتلا ديق ريدملا ناك اذا ب ةصاخلا مدختسملا ةەجاو سأر يف ةلاسر ضرع متيسف ،ةكبشلا ةرادال ةيفاك صيخارت وأ ،مييقتلا عضو يف مادختسالا ديق ةزەجأ 10 نم رثكأ كانە ناك اذإ .FindIT Network Manager حيحصتل اموي 90 كمامأ نوكيسف ،لمعلل ةيفاك صيخارت ىلع لوصحلا ەنكمي ال ريدملا نأ فئاظو ضعب دييقت متيسف ،اموي 90 نوضغ يف ةلكشملا ةجلاعم متي مل اذإ .فقوملا ليلقت وأ صيخارتلا نم ديزم ىلع لوصحلا لالخ نم امإ ،ةلكشملا ةجلاعم متي ىتح "ريدملا" اەترادا متت يتلا ةزهجألا ددع.

### فدەلا

يلي ام ذيفنت نم نكمتتس ،يكذلا Cisco باسح ىلإ FindIT Network Manager ليجست درجمب:

- صاخلا صيخرتلا صيصخت ثيدحت ىلع ريدملا رابجإ <u>نآلا صيخرتلا نم ققحتلا قداعا</u> روفلا ىلع ەب
- ىلع يلاحلا صيخرتلا صيصخت ثيدحتب ريدملل حمسي <u>نآلا ضيوفتلا ديدجت</u> روفلا.
- .يكذلا باسحلا ىل ريدملا ليجست ديدجت <u>ليجستلا ديدجت</u> •
- رخآ ىلإ يرەاظ باسح نم ريدملا لقنب حمسي <u>ليجستلا ةداعا</u>.
- اهصيصخت مت يتلاا صيخارتلاا ديعيو يكذلا كباسح نم ريدملا ليزي <u>ليچستلا ءاغلا</u> ةعومجملا يلإ يرخأ ةرم.

. اينه رقنا ،"يكذلا Cisco باسح" ىلإ FindIT Network Manager ليجست ةيفيك ةفرعمل **:ةظحالم**.

ل ةيكذلا جماربلا صيخرت ةرادإ ةيفيك لوح تاميلعت ةلاقملا هذه مدقت Manager.

## قيبطتلل ةلباقلا ةزهجألا

• FindIT Network Manager

## جماربلا رادصإ

• 1.1

### Cisco Smart جمارب صيخرت ةرادإ

### <u>نآلا صيخرتاا نم ققحتاا ةداعا</u>

ةكبش ريدم موقي ،ةكبشلل ةيفاك صيخارت دوجو نم دكأتلل ايموي ققحتلاب FindIT ةكبش ريدم موقي ةدايز ةلاح يف ،كلذ عمو .ةبولطملا صيخارتلا ددع ضافخنا ةلاح يف اروف اهثيدحت متيسو قرغتسي دق ،عمجتلا نم اهتلازا وأ صيخارتلا ةفاضإ ةلاح يف وأ ،ةبولطملا صيخارتلا ددع هب صاخلا صيخرتانا عيزوت ثيدحت ىلع ريدملا رابجإل .ريدملا ثيدحت لبق ادحاو اموي رمألا يلي امب مق ،روفلا يلع

ريدمب ةصاخلا ةرادإلل (GUI) ةيموسرلا مدختسملا ةهجاو ىلإ لوخدلا ليجستب مق .1 ةوطخلا .**صيخرت < قرادإ** رتخأ مث FindIT ةكبش

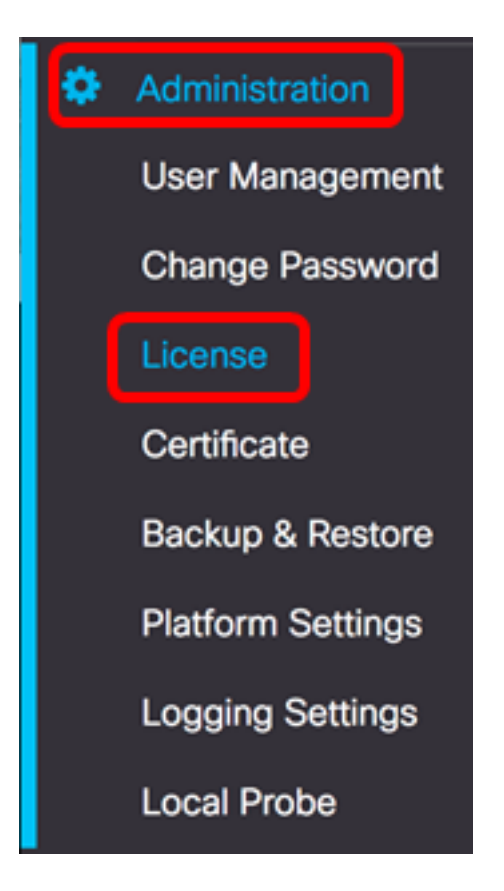

نآلا **ReCheck صيخرت** رتخأ ،"تاءارجإ" ةلدسنملا ةمئاقلا نم .2 ةوطخلا.

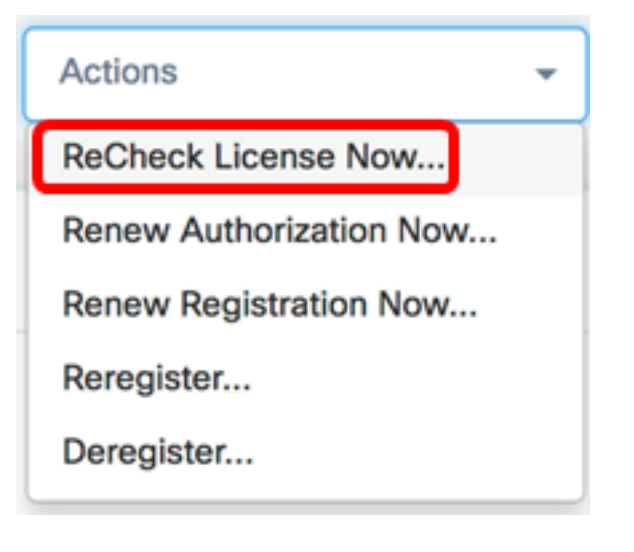

.ةعباتملل **ديكأت** قوف رقنا .3 ةوطخلا

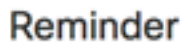

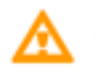

Are you sure to check license now?

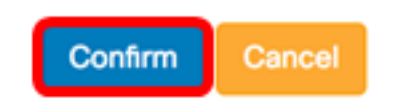

ةيفاك صيخارت رفوت نامضل اروف Cisco نم يكذلا صيخرتلا مالعتساب "ريدملا" موقيس قكبش ريدم" ليغشتل FindIT".

FindIT Network Manager. ىلع حاجنب صيخرتلا ةلاح نم ققحتلا ةداعإ نآلاا كيلع بجي

### <u>نآلا ريدملا ضيوفت ديدجت</u>

يلاحلا صيخرتلا عيزوت ثيدحتب "ةرادإلا" مايق يف "نآلا ضيوفتلا ديدجت" ءارجإ ببستي صيخارت ةفاضإ دعب قفاوتلا ىل ريدملا ةداعإل ءارجإلاا اذه مادختسإ كنكمي .روفلا ىلع يلي امب مق ،يلاحل صيصختلا ثيدحتل .قعومجملا ىل قياضإ

ريدمب ةصاخلا ةرادإلل (GUI) ةيموسرلا مدختسملا ةهجاو ىلإ لوخدلا ليجستب مق .1 ةوطخلا قكبش FindIT قرادا رتخأ مث آ

| ٢ | Administration    |
|---|-------------------|
|   | User Management   |
|   | Change Password   |
|   | License           |
|   | Certificate       |
|   | Backup & Restore  |
|   | Platform Settings |
|   | Logging Settings  |
|   | Local Probe       |

نآلا RenewAuthorization رتخأ ،"تاءارجإ" ةلدسنملا ةمئاقلا نم .2 ةوطخلا.

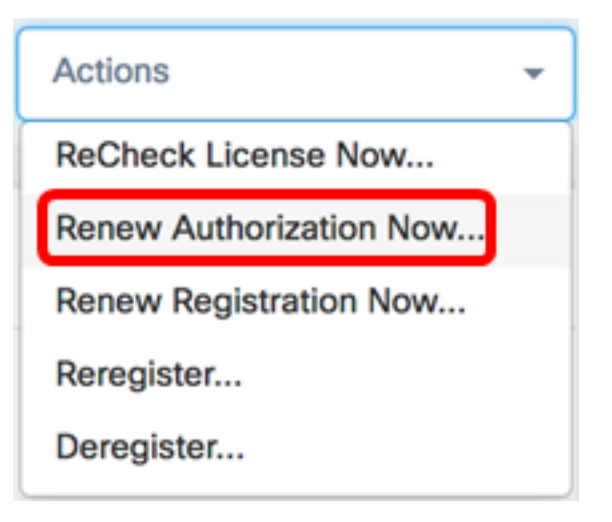

قوف رقنا .صيخرتلا ضيوفت ديدجتب لماكلا مالعإلا ةلااسر رەظتس (يرايتخإ) .3 ةوطخلا .ةلاسرلا قالغإل x رزلا

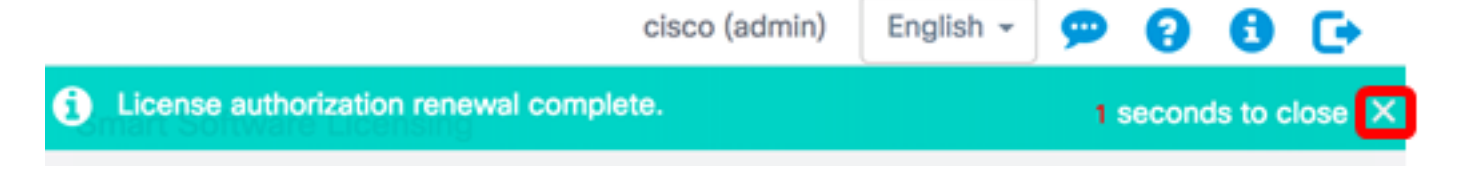

جاجنب FindIT Network Manager ىلع دوجوملا صيخرتلا ضيوفت ديدجت نآلاا كيلع بجي.

<u>نآلا ريدملا ليجست ديدجت</u>

:ةيلاتلا تاوطخلا عبتا ،يكذلا باسحلا يف FindIT ةكبش ريدم ليجست ديدجتل

ريدمب ةصاخلا ةرادإلل (GUI) ةيموسرلا مدختسملا ةهجاو ىلإ لوخدلا ليجستب مق .1 ةوطخلا قكبش FindIT قرادا رتخأ مث آ

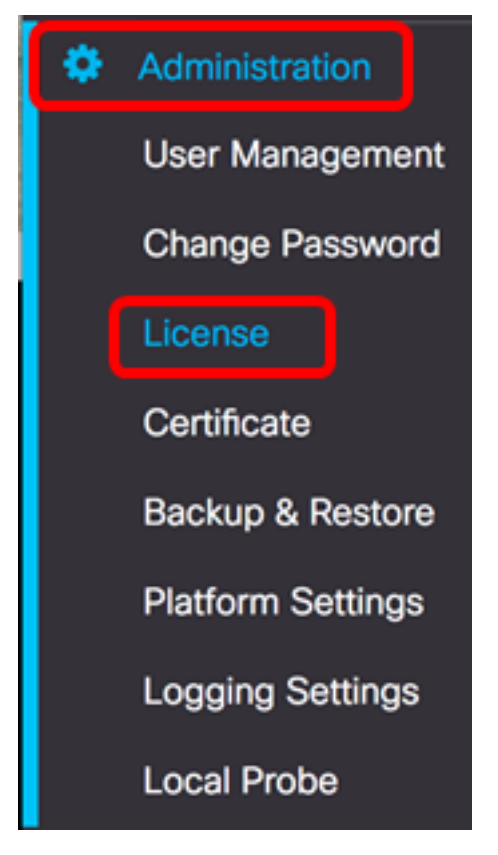

نآلا **ليجستلا ديدجت** رتخأ ،"تاءارجإ" ةلدسنملا ةمئاقلا نم .2 ةوطخلا.

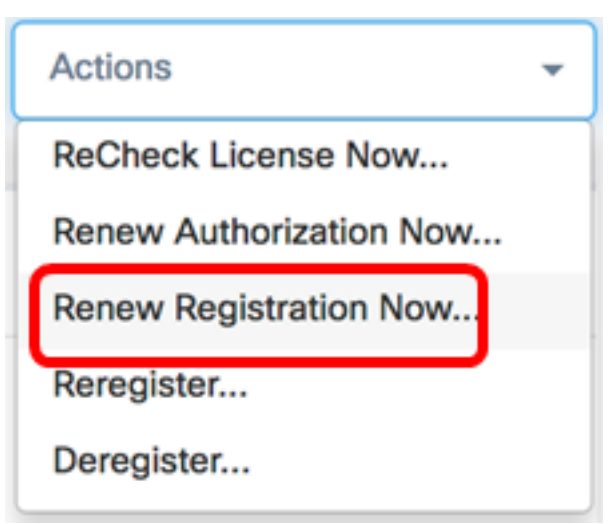

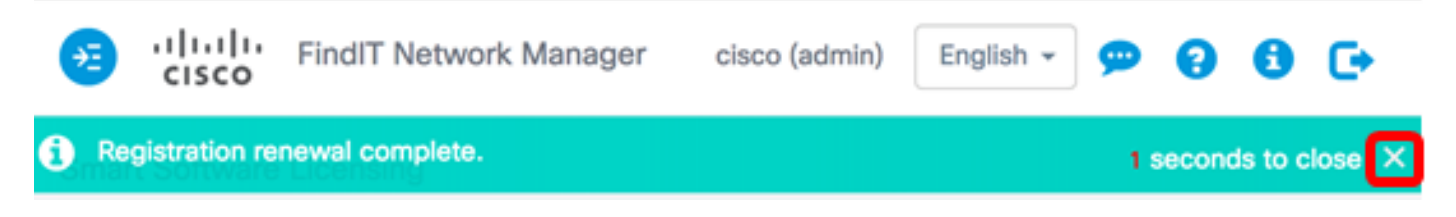

حاجنب "يڬذلا باسحلا" ىلإ FindIT Network Manager ليجست ديدجت نآلاا كيلع بجي.

<u>رخآ يكذ باسح ىل| ريدملا ليجست قداع|</u>

مق ،تاباسحلا نيب ريدم لقنل .رخآ ىلإ يرهاظ باسح نم هلقنب "ريدم" ليجست ةداعإ حمست يلي امب:

<u>قيزكرملا</u> ةحفصلا ىلإ لوصولا كنكمي ،كب صاخلا بيولا ضرعتسم مادختساب .1 ةوطخلا يكذلا كباسح ىلإ لوخدلا ليجست مث <u>Cisco جمانربل</u>.

| Log into an Existi                  | ng Account |
|-------------------------------------|------------|
| User Name                           |            |
| ccoesup                             |            |
| Password                            |            |
| •••••                               |            |
| Log In                              |            |
| Forgot your user ID and/or password | ?          |

.**نآلا ليجستلا** قوف رقنلاب ديدج باسح ءاشنإب مقف ،دعب باسح كيدل نكي مل اذإ **:ةظحالم** 

| Create A New Account                                                                                                    |  |  |  |
|----------------------------------------------------------------------------------------------------|--|--|--|
| There are various levels of access depending on your<br>relationship with Cisco. Review the benefits of registration and<br>find the level that is most appropriate for you. |  |  |  |
| Register Now                                                                                                    |  |  |  |
|                                                                                                    |  |  |  |
|                                                                                                    |  |  |  |

**جماربلا صيخرت < صيخرت** رتخأ ،Cisco Software جمانربل ةيزكرملا ةحفصلا يف .2 ةوطخلا **قيكذلا**.

| Cisco Software Central                                                                                                    |                                                                                                    | English [ Change ] 💄 Hello, Cisco De                                                                               |                        |  |
|----------------------------------------------------------------------------------------------------|----------------------------------------------------------------------------------------------------|----------------------------------------------------------------------------------------------------|------------------------|--|
| Order  Download & Upgrades                                                                                                    | Provisioning -                                                                                                    | License -                                                                                                    | Administration         |  |
| Download & Upgrade                                                                                                    |                                                                                                    | License Tools<br>Smart Software Licensing<br>Haddonar Cicensing                                                    | <b>1</b>               |  |
| Software Download<br>Download new software or updates to your current software<br>eDelivery<br>Get fast electronic fulfillment of software, licenses, and documentation<br>Product Upgrade Tool (PUT)<br>Order major upgrades to software such as Unified Communications<br>Upgradeable Products<br>Browse a list of all available software updates. | Traditional Licensing<br>Generate and manag<br>demo licenses<br>Smart Software Lice<br>Track and manage S<br>Enterprise License A<br>Generate and manag | ge PAK-based and other devic<br>insing<br>imart Software Licenses.<br>Agreements<br>ge licenses from Enterprise Li | ce licenses, including |  |

.صيخرتلا ةقطنم تحت ةيكذلا جماربلا صيخرت قوف رقنلا كنكمي ،كلذ نم الدب **:ةظحالم** 

#### Cisco Software Central

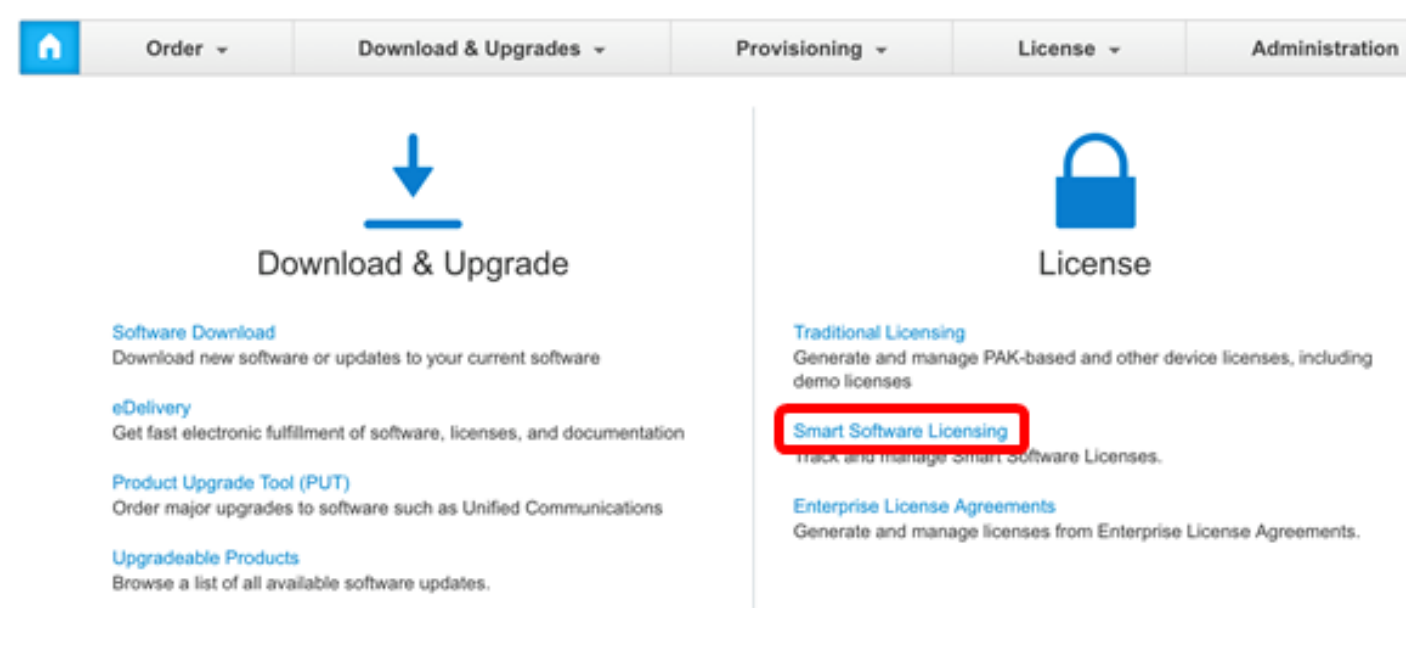

.**نوزخملا** قوف رقنا .3 ةوطخلا

### Smart Software Licensing

| Alerts   Inventory   License Conversion   Reports   Email Notification   Satellites   Activity     Virtual Account:   sbsb     General   Licenses   Product Instances   Event Log |         |          |                   |           |  |  |
|----------------------------------------------------------------------------------------------------|---------|----------|-------------------|-----------|--|--|
| Alerts   Inventory   License Conversion   Reports   Email Notification   Satellites   Addition     Virtual Account:   sbsb     General   Licenses   Product Instances   Event Log |         |          |                   |           |  |  |
| General Licenses Product Instances Event Log                                                                                                    | General | Licenses | Product Instances | Event Log |  |  |

Virtual Account

ةكبش ةرادإل ەمادختسإ ديرت يذلا جتنملا ليثم ليجستل زيمملا زمرلا قوف رقنا .4 ةوطخلا FindIT.

### **Product Instance Registration Tokens**

The registration tokens below can be used to register new product instances to this virtual account.

| New Token       |                    |             |                   |
|-----------------|--------------------|-------------|-------------------|
| Token           | Expiration Date    | Description | Export-Controlled |
| NTA3NzFjMjEtZ 💋 | 2017-Aug-04 00:48: | test        | Allowed           |
| YmFiMzM0NTUt 🔼  | 2017-Aug-24 22:53: | FindIT 1.1  | Allowed           |

.FindIT 1.1 ل زيمم زمر رايتخإ متي ،لاثملا اذه يف **:ةظحالم** 

زيمملا زمرلا خسنل حيتافملا ةحول ىلع Ctrl + C ىلع طغضا .5 ةوطخلا.

### Token

0 X

NTA3NzFjMjEtZmMyMi00YmQ3LWJIY2YtZGNIZjI4NDkxOGFjLTE1MD E4MDc3%0AMDE5OTR8czZNNFBWejdUSEpWSUY0bFhQVkFQYId6 ZkI0ZXFsZ3RCRFhoYkty%0Aa0FwRT0%3D%0A

Press ctrl + c to copy selected text to clipboard.

ريدمب ةصاخلا ةرادإلل (GUI) ةيموسرلا مدختسملا ةهجاو ىلإ لوخدلا ليجستب مق .6 ةوطخلا قكبش FindIT قرادا رتخأ مث آ

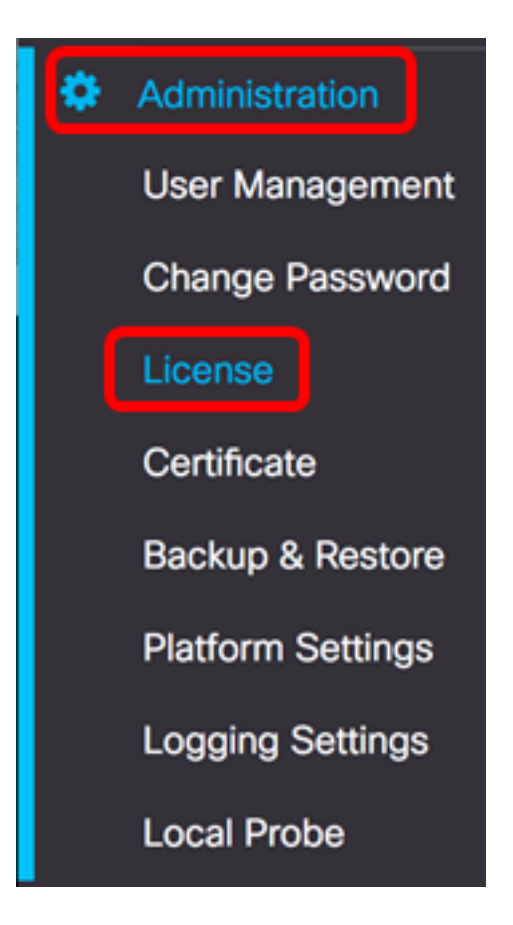

ليجست ةداعإ رتخأ ،تاءارجإ ةلدسنملا ةمئاقلا نم .7 ةوطخلا.

| Actions                 | - |
|-------------------------|---|
| ReCheck License Now     |   |
| Renew Authorization Now |   |
| Renew Registration Now  |   |
| Reregister              |   |
| Deregister              |   |

ةحول ىلع **Ctrl + V** ىلع طغضا ،*جتنملا ليثم ليجستل زيمملا زمرلا* لقح يف .8 ةوطخلا زيمملا زمرلا قصلل كب ةصاخلا حيتافملا OTUzZWU5NTEtYzZhYi00OTBhLWI3NzctN2UwNTFmYWE0ODliLTE1MDA2NTcz%0ANTk5ODl8Zmh2Z WZjbHN2aFpYRWo2RkFJcU5YWXBvQWFQVnBDbkszTklyRTJ4%0AeVdFaz0%βD%0A

ل**عفلاب الجسم ناك اذاٍ اذه جتنملاً ليثم ليجست ةداعاٍ** رايتخالاً ةناخ ديدحت نم دكأت .9 ةوطخلاً . ايضارتفا دكؤم اذه

Product Instance Registration Token:

OTUzZWU5NTEtYzZhYi00OTBhLWI3NzctN2UwNTFmYWE0ODliLTE1MDA2NTcz%0ANTk5ODl8Zmh2Z WZjbHN2aFpYRWo2RkFJcU5YWXBvQWFQVnBDbkszTklyRTJ4%0AeVdFaz0%βD%0A

Reregister this product instance if it is already registered

ةعباتملل **قفاوم** رزلا قوف رقنا .10 ةوطخلا.

To register the product for Smart Software licensing:

Ensuer that you have connectivity to the url specified in your Smart Call Home settings. By default, this will require internet access. See the online help for registering to a Smart Software Mangager satellite.

Paster the Product Instance Registration Token you generated from Smart Software Manager or you Smart Software Manager satellite.

Product Instance Registration Token:

OTUzZWU5NTEtYzZhYi00OTBhLWI3NzctN2UwNTFmYWE0ODliLTE1MDA2NTcz%0ANTk5ODl8Zmh2Z WZjbHN2aFpYRWo2RkFJcU5YWXBvQWFQVnBDbkszTklyRTJ4%0AeVdFaz0%βD%0A

Reregister this product instance if it is already registered

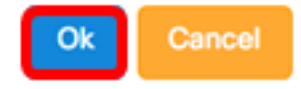

رقنا .ةيكذلا جماربلا صيخرتل جتنملا ليجست مالعا قلاسر رەظتس (يرايتخإ) .11 قوطخلا قرف x رزلا قرف.

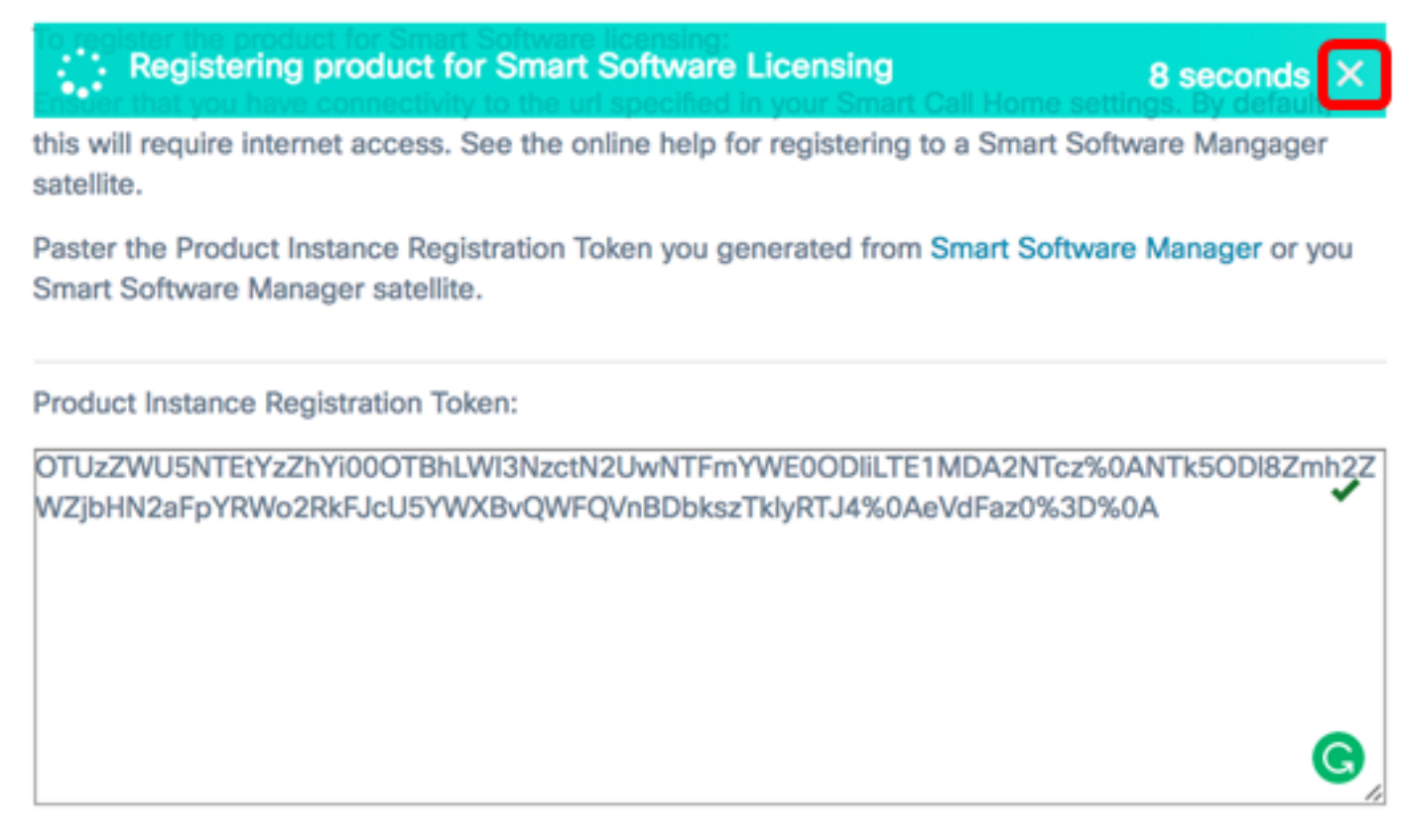

#### Reregister this product instance if it is already registered

|                          | ~            |           |             |         |       |        | ~                     |
|--------------------------|--------------|-----------|-------------|---------|-------|--------|-----------------------|
|                          | . ترامل ال   |           | dIT Notwork | Managar |       | - I    | : (  _   <del>_</del> |
| 152U                     | י סנוצו הוהו | ורדנאיקשי |             | wanauer | 21115 | 2. WIC | ירבו צישב.            |
| <u><u>u</u>u</u> <u></u> |              |           |             |         |       | CO     |                       |

Ok

Cancel

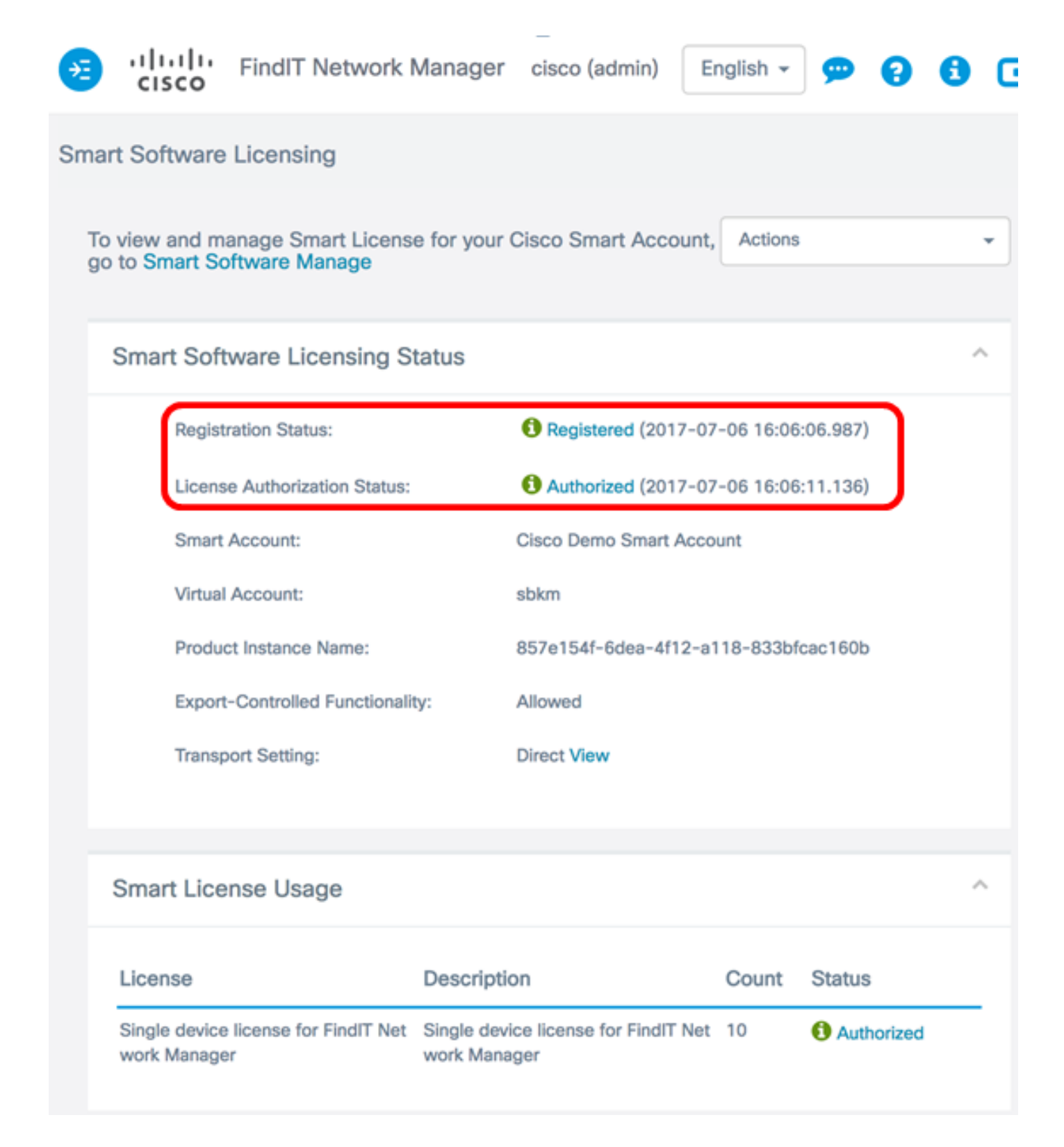

### <u>يكذلا باسحلا نم ريدملا ليجست ءاغل</u>

دعب صيخرتلاا اذه رهظي نلف ،"ةيكذلاا جماربلاا صيخرت" نم "ريدملا" ليجست ءاغلاب تمق اذا ارفوتم حبصي فوس همدختسي يذلا صيخرتلا نأ امك ،"ةيكذلا جماربلاا ةرادإ" يف كلذ "يكذلا باسحلا" نم "ريدملا" ةلازل ."يرهاظلا باسحلا" يف ىرخأ تاجتنم ةطساوب مادختسالل يلي امب مق ،ةعومجملا ىلإ ىرخأ ةرم اهصيصخت مت صيخارت يأ عاجراٍو كيدل

ريدمب ةصاخلا ةرادإلل (GUI) ةيموسرلا مدختسملا ةهجاو ىلإ لوخدلا ليجستب مق .1 ةوطخلا قكبش FindIT قرادإ رتخأ مث FindIT قكبش

| ٢ | Administration    |
|---|-------------------|
|   | User Management   |
|   | Change Password   |
|   | License           |
|   | Certificate       |
|   | Backup & Restore  |
|   | Platform Settings |
|   | Logging Settings  |
|   | Local Probe       |

ليجست ءاغل إرتخأ ،تاءارجإ ةلدسنملا ةمئاقلا نم .2 ةوطخلا.

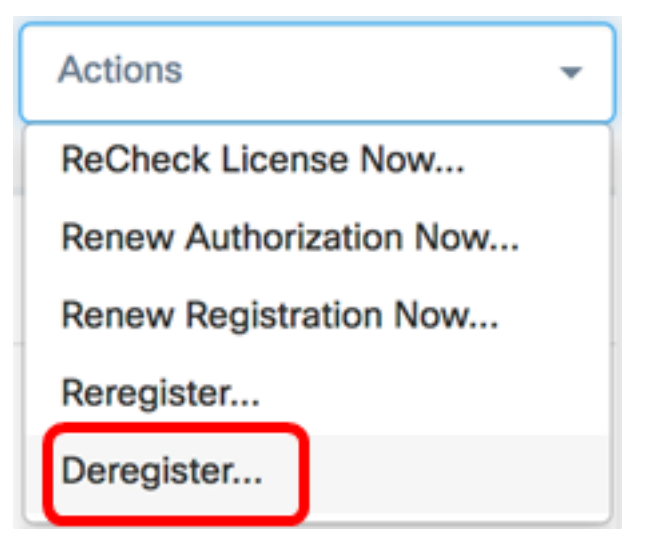

.ةعباتملل **ليجستلا ءاغلاٍ** قوف رقنا .3 ةوطخلا

If you deregister this Product Instance from Smart Software Licensing, it will no longer appear in Smart Software Manager and the license it is using will be made available for use by other products in the Virtual Account.

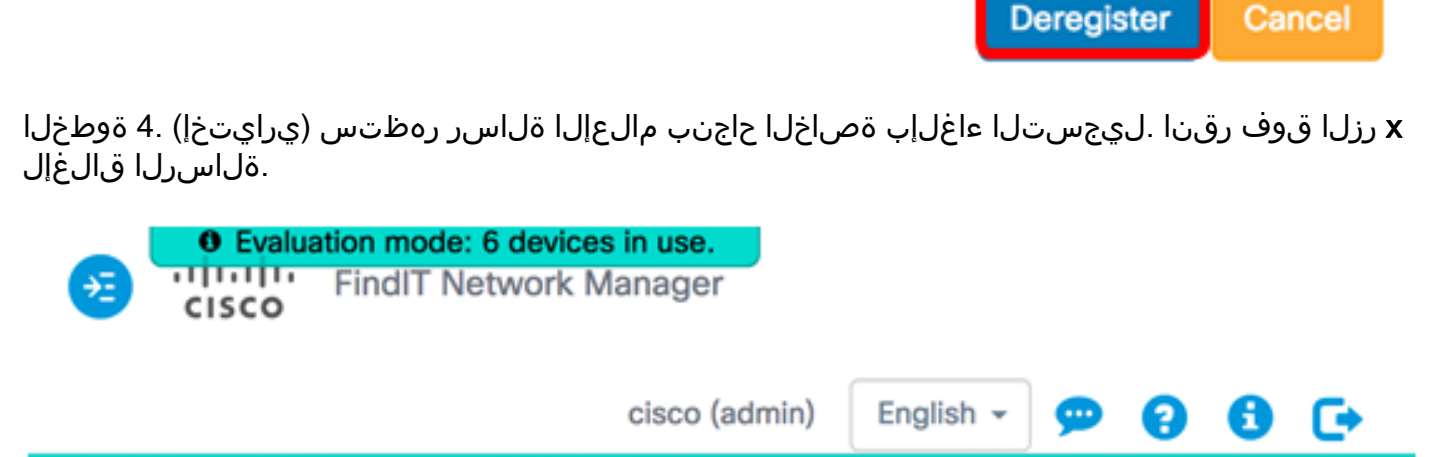

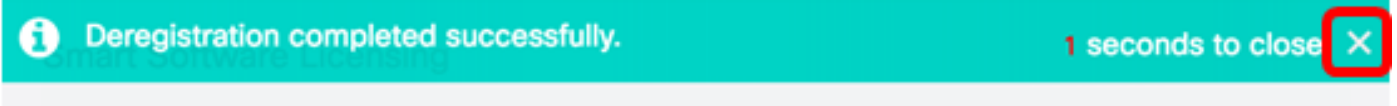

.يكذلا كباسح نم حاجنب FindIT Network Manager ليجست ءاغلإب نآلاا تمق دق نوكت نأ بجي

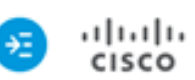

i

• Evaluation mode: 6 devices in use. FindIT Network Manager

cisco (admin)

English 👻

ค

G

A

#### Smart Software Licensing

You are currently running in Evaluation Mode. To register FindIT System Administration with Cisco Smart Software Licensing: Ensure this product has access to the internet or a Smart Software Manager satellite installed on your network. This might require you to edit the Smart Call Home Transport Settings Log in to your Smart Account in Smart Software Manager or your Smart Software Manager satellite Navigate to the Virtual Account containing the license to be used by this Product Instance Generate a Product Instance Registration Token (this identifies your Smart Account) and copy or save it

Register

Learn more about Smart Software Licensing

#### Smart Software Licensing Status

| Registration Status:                           |                                                      |       |                   |  |
|------------------------------------------------|------------------------------------------------------|-------|-------------------|--|
| License Authorization Status:                  | A Evaluation Mode (89 days remaini                   | ng)   |                   |  |
| Smart Account:                                 | Cisco Demo Smart Account                             |       |                   |  |
| Virtual Account:                               | sbkm                                                 |       |                   |  |
| Product Instance Name:                         | 857e154f-6dea-4f12-a118-833bfcad                     | :160b |                   |  |
| Export-Controlled Functionality:               | Not Allowed                                          |       |                   |  |
| Transport Setting:                             | Direct View                                          |       |                   |  |
|                                                |                                                      |       |                   |  |
| art License Usage                              |                                                      |       |                   |  |
| anse                                           | Description                                          | Count | Status            |  |
| jle device license for FindIT Network M<br>ger | Single device license for FindIT Network M<br>anager | 10    | A Evaluation Mode |  |

عرض فيديو متعلق بهذه المقالة...

انقر هنا لعرض المحادثات التقنية الأخري من Cisco

ةمجرتاا مذه لوح

تمجرت Cisco تايان تايانق تال نم قعومجم مادختساب دنتسمل اذه Cisco تمجرت ملاعل العامي عيمج يف نيم دختسمل لمعد يوتحم ميدقت لقيرشبل و امك ققيقد نوكت نل قيل قمجرت لضفاً نأ قظعالم يجرُي .قصاخل امهتغلب Cisco ياخت .فرتحم مجرتم اممدقي يتل القيفارت عال قمجرت اعم ل احل اوه يل إ أم اد عوجرل اب يصوُتو تامجرت الاذة ققد نع اهتي لوئسم Systems الما يا إ أم الا عنه يل الان الانتيام الال الانتيال الانت الما